# DICEアカウント作成手順及び各種操作方法

物質・材料研究機構 技術開発・共用部門 マテリアル先端リサーチインフラセンターハブ

初版:2023年1月19日 改訂:2023年9月15日 2024年8月19日

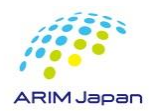

#### ■ 目次

| 1. | <u>DICEアカウントの作成(サインアップ)</u>          | P.3-8   |
|----|--------------------------------------|---------|
| 2. | <u>DICEアカウント管理維持に関する作業のお願い</u>       | P.9-13  |
| 3. | <u>DICEポータルサイトへのログイン方法</u>           | P.14-15 |
| 4. | <u>DICEアカウントのプロフィール修正方法</u>          | P.16-17 |
| 5. | <u>DICEアカウントパスワードリセット 及び パスワード変更</u> | P.18-20 |

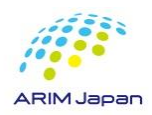

- 1.DICEアカウントの作成(サインアップ)[1/6]
- 1. https://diceidm.nims.go.jp/csp/signedup/ にアクセスする。
- 2. 利用申請開始画面の「続行する」をクリックする。
- 3. 利用許諾画面での内容を確認して、「利用許諾の内容を確認した上で同意します。」にチェックを

入れ、「続行する」をクリックする。

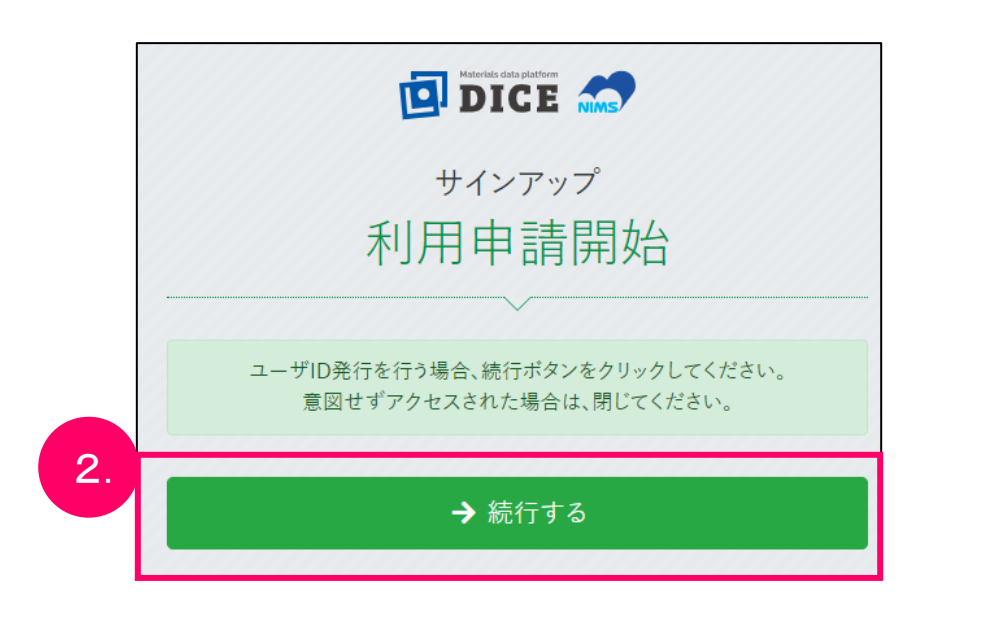

NIMSメールアドレス(\*@nims.go.jp)は管理システムが異なります

#### サインアップ 利用許諾 ・本サービスを提供するシステムの運転の安全確保ならびに保全 ・本サービスまたは本サービスを提供するシステムに関する障害の未然防止まは 発生した障害への対応(障害の切り分け、再現テスト、原因究明、対策実施等のす べての障害対応プロセスを含む) ・本サービスのサポート上の問題に関連してお客様から当社に要請があった場合 に、当該サポート上の問題を解決するため 当社は、お客様の承諾を得ることなく、ID情報を第三者に開示することはありませ ha ただし、法令上の義務への対応や、司法当局その他の公的機関またはこれに準ず る機関の命令または要請への対応のために必要な場合には、お客様の承諾なく、 ID情報の全部または一部を第三者に対して開示することがあります。 3. ✓ 利用許諾の内容を確認した上で同意します。 → 続行する NIMSメールアドレス(\*@nims.go.jp)でDICEアカウントの作成はお控えください

※NIMS関係者のみ対象の注意事項

- 1.DICEアカウントの作成(サインアップ) [2/6]
- 4. メールアドレス(所属機関のもの)を入力して、「送信する」をクリックする。

|    | DICE C                             |                                      |
|----|------------------------------------|--------------------------------------|
|    | <sup>サインアップ</sup><br>メールアドレス登録     |                                      |
| 4. | 登録が完了したメールアドレスは、今後ユーザIDとして利用します。   |                                      |
|    | メールアドレス (確認) () () () メールアドレス (確認) | ・組織のメールアドレスのみ可<br>・Gmailなどのフリーメールは不可 |
|    | ✓ 送信する                             |                                      |

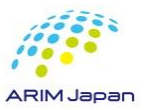

※NIMS関係者のみ対象の注意事項

NIMSメールアドレス(\*@nims.go.jp)は管理システムが異なります

NIMSメールアドレス(\*@nims.go.jp)でDICEアカウントの作成はお控えください

#### ■ 1.DICEアカウントの作成(サインアップ) [3/6]

- 5. 記入したメールアドレス宛に、認証コードの案内メールが来る。
- 6. 認証コード入力画面に、メールに記載された認証コードを入力し、「登録を開始する」をクリックす

#### る。

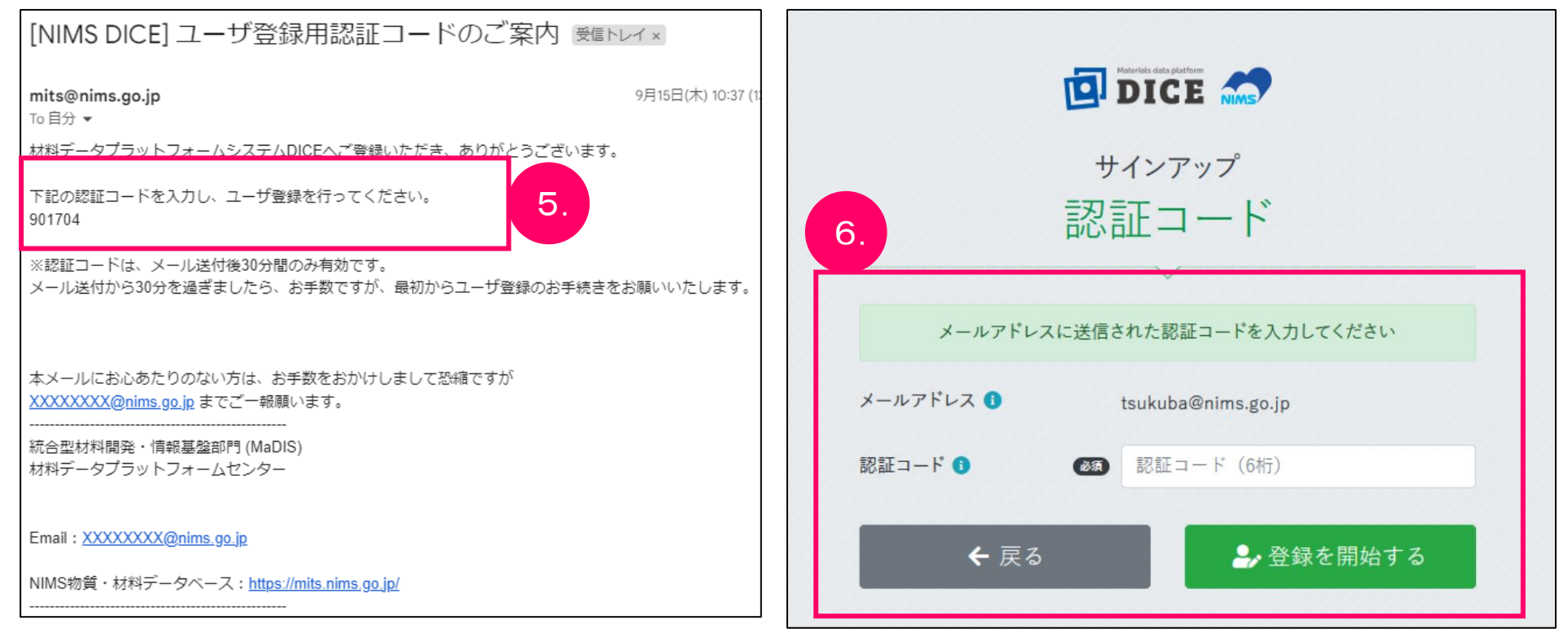

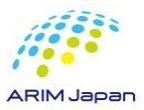

■ 1.DICEアカウントの作成(サインアップ) [4/6]

#### 7. サインアップに必要な情報を入力して、DICEアカウント登録を行う。

|       | <b>D</b> i       |                                         | 項目                   | 説明                                 | 文字数上限          |
|-------|------------------|-----------------------------------------|----------------------|------------------------------------|----------------|
|       | サ<br>(吉          | ィンアップ<br>報入力                            | パスワード                | 当システムにログインする際に使用するパスワードを入力<br>します。 |                |
|       |                  | ~~~                                     | パスワード (確認)           | パスワードをもう一度入力します。                   |                |
| 7.    | 英小文字、英大文字、数      | 学、記号の 4幢を使用必須、8文字以上                     | メール言語設定              | 使用する言語を選択します。                      | -              |
|       | パスワード 🚺 🛛 🌌      |                                         | 表示名                  |                                    | 200            |
|       | パスワード (確認) 🚺 🛛 🔊 |                                         | 姓 (アルファベット)          | ・表示名は、氏名を入力                        | 64             |
|       | メール言語設定 🚺 🛛 🐼    | 日本語 🔶                                   | 21012-1 (717-00)     | 漢字表記か英語表記で入力                       | 64             |
|       |                  | 丸林敬子                                    | ミトルネーム (アルファヘッ<br>ト) | 例·漢字表記·山田 大郎                       | 04             |
|       | ミドルネーム(アルファベット)  | Inarubayasin                            | 名 (アルファベット)          |                                    | 64             |
|       | 0                |                                         | (満字)                 | 英語表記:YAMADA, laro                  | 64             |
|       | 名(アルファベット) 🚺 🛛 🐼 | keiko                                   |                      | ・姓 (漢字/カナ)・名 (漢字/カナ) も可能な          | 0 <del>1</del> |
|       | 姓(漢字) 🚺          | 丸林                                      | 名 (漢子)               | 限り入力 所属機関け必ず入力(お問い合わ               | 04             |
|       | 名(漢字) 🚺          | 敬子                                      | 姓(カナ)                |                                    | 64             |
|       | 姓(カナ) <b>1</b>   | <i><i><i><i><i>τ</i>μκγ</i></i></i></i> | 名 (カナ)               | せなどに必要なため)                         | 64             |
|       | 在住国 1            | Japan +                                 | 在住国                  | お住まいになっている国名です。                    | -              |
|       | 国籍 1 (33)        | Japan ¢                                 | 国籍                   | 国籍です。                              | -              |
|       | 所属機関 🚺           | 物質·材料研究機構                               | 所属機関                 | 所属機関名です。個人の方は空欄で構いません。             | 200            |
|       | 部署名 🚯            | データ共用チーム                                | 部署名                  | 所属機関内での部署名です。個人の方は空欄で構いませ          | 200            |
| 10000 |                  | ▲ 確認する                                  |                      | h.                                 |                |
|       |                  |                                         | L                    |                                    |                |

- 1.DICEアカウントの作成(サインアップ) [5/6]
- 8. サインアップ登録完了画面が表示される。

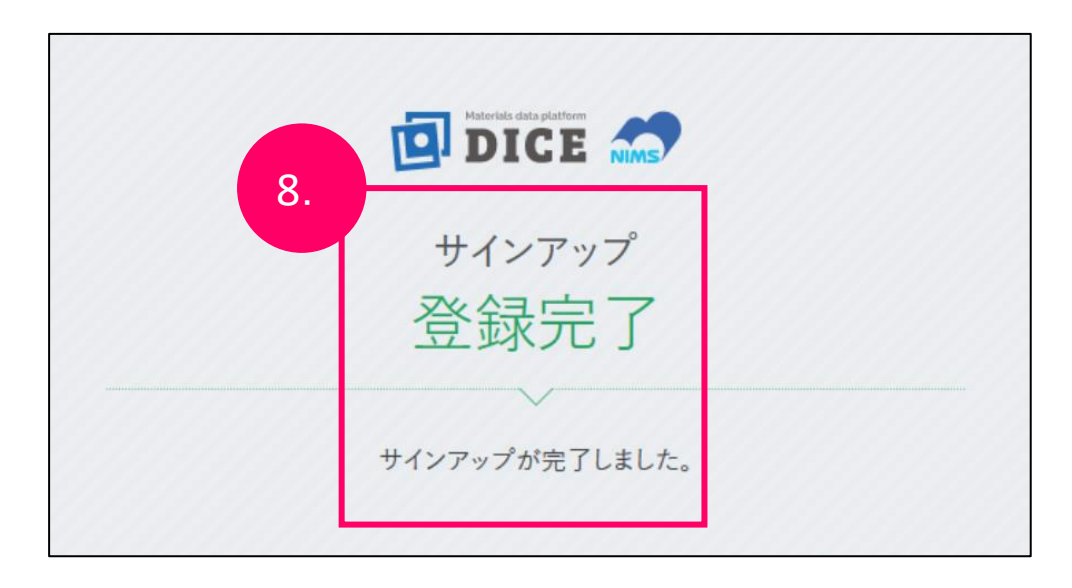

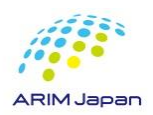

- 1.DICEアカウントの作成(サインアップ) [6/6]
- 9. 登録メールアドレス宛に、DICEアカウントのユーザ登録完了の案内メールが届く。

| [NIMS DICE] ユーザ登録完了のご案内 受信トレイ×                                                              | この完了メールの到着でDICEアカウントは作成完了です                                    |
|---------------------------------------------------------------------------------------------|----------------------------------------------------------------|
| <b>mits@nims.go.jp</b><br>To 自分 ▼                                                           | 一般ユーザには各機関のRDE利用申請方法に従いご案内ください<br>管理スタッフはNIMSデータ共用事務局までご申請ください |
| 丸林敬子 様                                                                                      |                                                                |
| この度は材料データプラットフォームDICEにご登録いただき、ありがとうございます。<br>ユーザ登録が完了しました。                                  | <ご注意>                                                          |
| ユーザ名: 登録したメールアドレスが表示されます                                                                    | DICEアカウントのユーザ登録完了のメール文中に                                       |
| DICE利用者ホータルに日ダインして、ご希望のサービスの利用申請を行ってくたさい。<br>https://diceidm.nims.go.jp/ccp/csp-user-pontal | 「DICE利用者ポータルにログインして、ご希望のサービスの利用申請                              |
| 本メールにお心あたりのない方は、お手数をおかけしまして恐縮ですが                                                            | を行ってください。                                                      |
| <u>dice_help@nims.go.jp</u> までご一報願います。<br>                                                  | https://diceidm.nims.go.jp/csp/csp-user-portal_                |
| 国立研究開発法人物質・材料研究機構<br>統合型材料開発・情報基盤部門 (MaDIS)<br>材料データプラットフォームセンター                            | と表記されておりますが、こちらは無視してください                                       |
| Email : dice help@nims.go.jp                                                                | ※DICEアカウントはRDEだけでなく、                                           |
| DICE : <u>https://dice.nims.go.jp/</u>                                                      | 他の様々なNIMSのデータベースサービスに利用されています。                                 |
|                                                                                             | そのためにこのような表記があります。                                             |

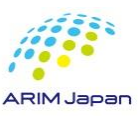

9

#### ■ 2.DICEアカウント管理維持に関する作業のお願い[1/5]

DICEアカウントは作成後、一定期間経過するとDICEアカウントの有効性を確認するため DICE利用者ポータルサイト(<u>https://diceidm.nims.go.jp/csp/csp-user-portal/</u>) への ログインが必要となります

DICE ID管理システム(dice\_help@nims.go.jp)からDICEアカウント登録メールアドレス宛に 「アカウント作成から一定期間経過にともなうDICE利用者ポータルへのログインのお願い」が 送付されます こちらのメールが届いたらDICE利用者ポータルサイトにログインをお願いします

[NIMS DICE] アカウント作成から一定期間経過にともなうログインのお願い 受信トレイ× DICE ID Management System «dice help@nims.go.ip: To 自分 👻 材料データプラットフォームDICEをご利用いただき、ありがとうございます。 アカウント作成から一定期間が経過したため、2023/09/15までに、材料データプラットフォームDICEへログインを行ってください。 https://diceidm.nims.go.jp/csp/csp-user-portal/ 2023/09/15までにログインしなかった場合、アカウントが無効化され、利用再関するには管理者による再有効化が必要となります。 引き続きDICEを利用される場合は、期日までにログインをお願いいたします。 DICEの有償サービスをお使いの方はアカウントが無効化されないことがあります。 詳しくはそれぞれの有償サービスの説明をご覧いただくか、相当にお問合せください。 · AtomWork-Adv https://atomwork-adv.nims.go.jp/ 本メールにお心あたりのない方は、お手数をおかけしまして恐縮ですが dice help@nims.go.jpまでご一報願います。 国立研究間発法人物質・材料研究機構 技術開発・共用部門 (RNFS) 材料データプラットフォーム Email : dice help@nims.go.jp DICE : https://dice.nims.go.jp/

#### ※配信メールの件名・内容は 今後変更される可能性があります

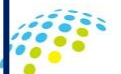

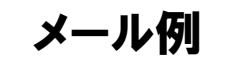

■ 2.DICEアカウント維持に関する作業のお願い[2/5]

#### 作業内容

1. DICE ID管理システム(dice\_help@nims.go.jp)からDICE登録メールアドレスに 「アカウント作成から一定期間経過にともなうログインのお願い」のメールが届きましたら

2. DICE利用者ポータル(下記URL) にアクセスし、 https://diceidm.nims.go.jp/csp/csp-user-portal/ DICEアカウントの登録メールアドレス・パスワードを入力して DICE利用者ポータルサイトにログインしてください

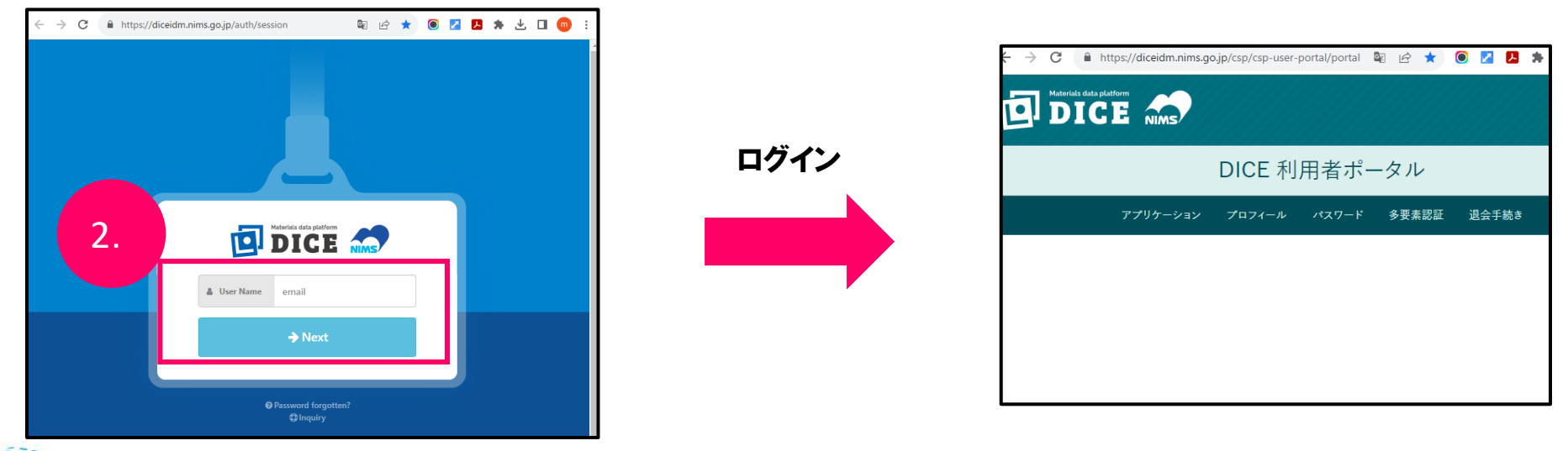

※ログインのみでDICEアカウントの有効性が維持されます

■ 2.DICEアカウント管理維持に関する作業のお願い[3/5]

DICEアカウントのID管理システムについて

DICEアカウントのID管理システムでは、 普段ご利用いただいているRDE利用時のログイン認証とは関係なく、 DICE利用者ポータルサイトへのログインをもってアカウントの有効性を管理しています

#### RDEを普段からご利用されている方へのご注意

RDEを普段からご利用されている方であっても <u>DICEアカウントが作成されてから一定期間が経過すると</u> DICE ID管理システムからメールが配信されます DICEアカウントの有効性を維持するために、 メール受信後に<u>DICE利用者ポータルサイトへのログインが必要となります</u>

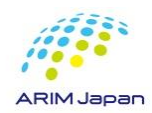

■ 2.DICEアカウント管理維持に関する作業のお願い[4/5]

#### ログイン確認メールについて

DICE ID管理システム(dice\_help@nims.go.jp)からDICE登録メールアドレスに送付されます ログイン確認のメールは確認期限の30日前と7日前の2回送付されます

#### 「ログイン確認期間」について

「ログイン確認期間」はNIMSがDICEアカウントの有効性を確認する期間となります

ログイン確認期間(DICEアカウントの有効性を確認する期間)は 1回目のメールで通知されてから30日間となっています

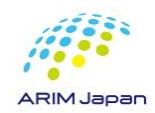

■ 2.DICEアカウント管理維持に関する作業のお願い[5/5]

期限日までにログインが確認ができなかった場合

期限日までにログインが確認ができなかった場合、アカウントの利用が一度停止されます このとき、アカウントは無効化されるだけで、削除されるわけではありません

DICE問合せフォーム(<u>https://dice.nims.go.jp/contact/form.html</u>)よりご連絡いただくことで 利用を再開することができます

| Materials data platform Control Control Contro | アカウントが無効化されている場合<br>- ログインが失敗し<br>左図のように「Login failed」が表示されます       |
|----------------------------------------------------------------------------------------------------|---------------------------------------------------------------------|
| A password                                                                                                    |                                                                     |
| → Next<br>× Cancel                                                                                                    | 「 <mark>Inquiry</mark> 」の文字をクリックしていただければ<br>DICE問合せフォームに直接飛ぶことができます |
| ● Password foraotten?                                                                                                    |                                                                     |

## DICE利用者ポータル のログイン方法

- 3.DICE利用者ポータル のログイン方法 [1/2]
- 1. DICE利用者ポータル(<u>https://diceidm.nims.go.jp/csp/csp-user-portal/</u>)にアクセスする
- 2. User Name(メールアドレス)を入力して、「Next」をクリックする
- 3. Passwordを入力して、「Next」をクリックする

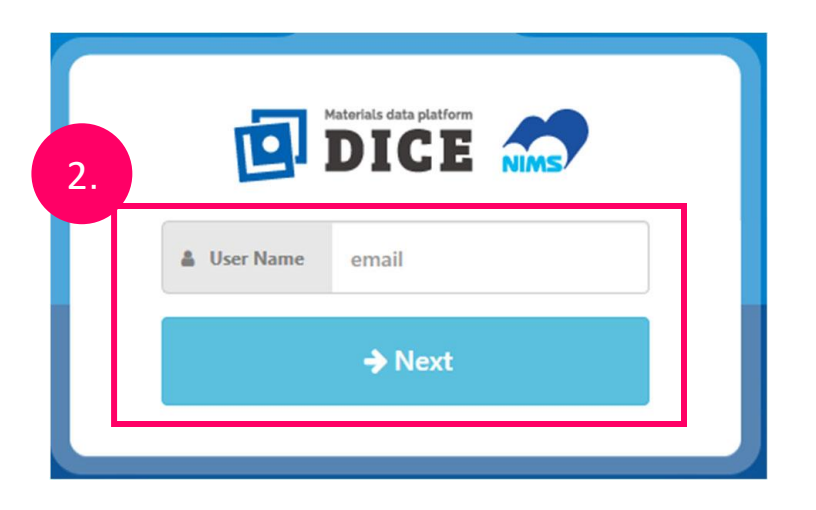

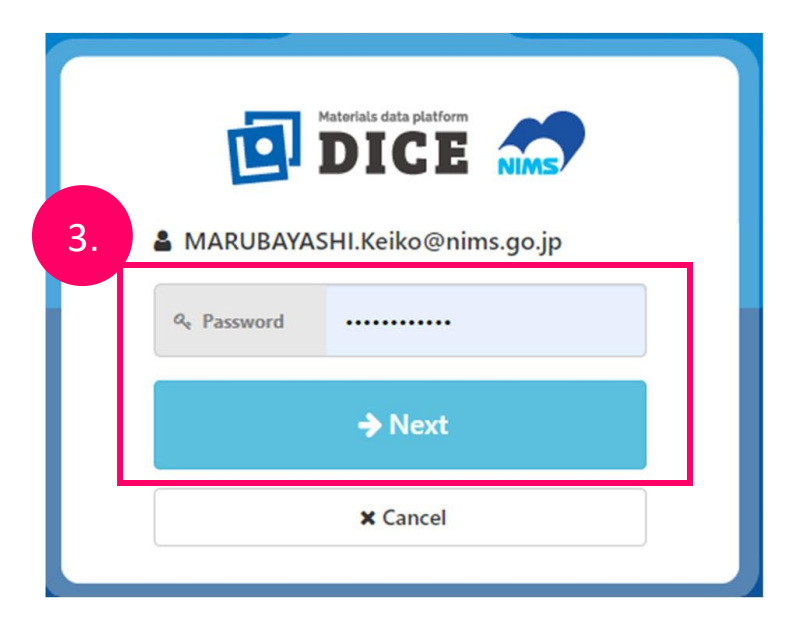

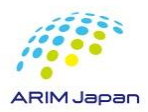

## DICE利用者ポータル のログイン方法

- 3.DICE利用者ポータル のログイン方法 [2/2]
- 4. DICE利用者ポータル画面が表示される

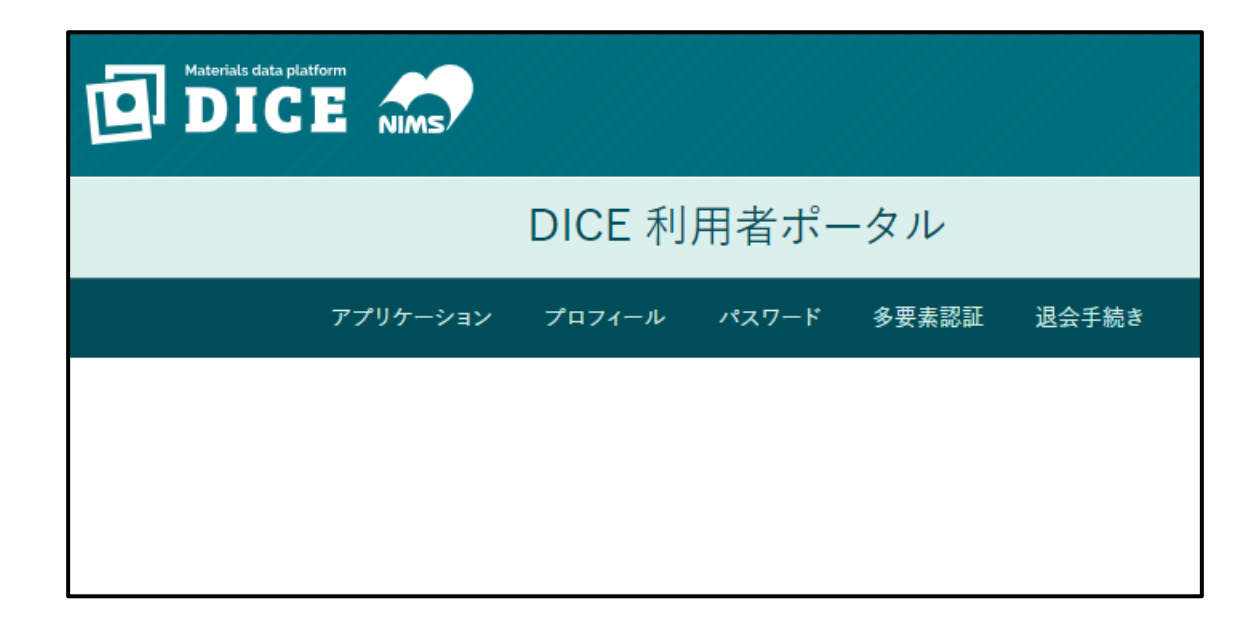

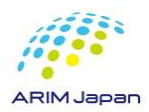

## DICEアカウントのプロフィール修正方法

- 4.DICEアカウントのプロフィール修正方法 [1/2]
- 1. DICE利用者ポータル(<u>https://diceidm.nims.go.jp/csp/csp-user-portal/</u>)にログインする
- 2. 「プロフィール」をクリックする

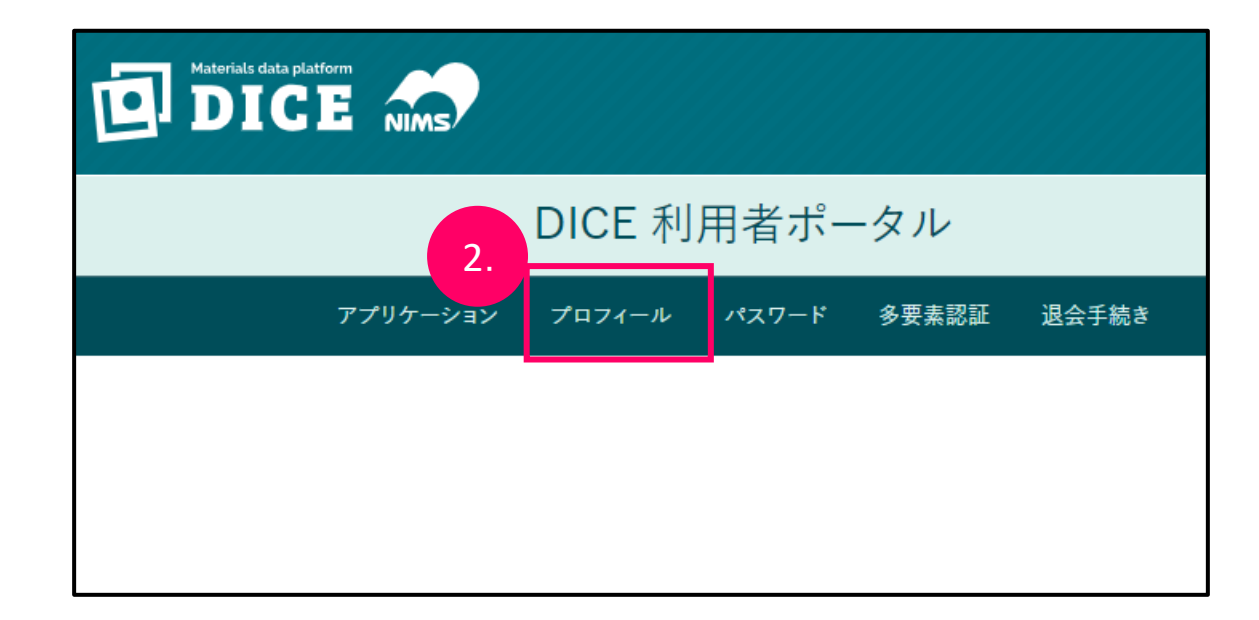

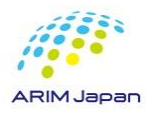

## DICEアカウントのプロフィール修正方法

#### ■ 4.DICEアカウントのプロフィール修正方法 [2/2]

|            | D                     | ICE               | 利用者ポータル                                          |                       |   |             |
|------------|-----------------------|-------------------|--------------------------------------------------|-----------------------|---|-------------|
|            | アプリケーション プ            | <sup>1</sup> 071- | ル パスワード 多要素認証 退会手続き                              | 3.                    | フ |             |
|            | 🏚 ユーザID               |                   | Manna and an an an an an an an an an an an an an | 4                     | Ň | 、里          |
| 3          | DICE-ID               |                   |                                                  |                       |   |             |
| <b>J</b> . | 🌣 メール言語設定 🕚           | ®9                | 日本語                                              | 5.                    | Г | <b>呆</b>    |
|            | ✿ 表示名 ❻               | <b>R</b>          | MARUBAYASHI_Keiko(outlook)                       |                       | Г |             |
|            | 尊姓(アルファベット) 🚯         | (88)              | MARUBAYASHI                                      | $\left \right\rangle$ |   | • 3         |
|            | 🔹 ミドルネーム(アルファベット) 🚯   |                   |                                                  |                       |   | でに          |
|            | 🌣 名(アルファベット) 🚺        | (8)<br>(8)        | Keiko                                            |                       | N | 「 う         |
|            | 🌣 姓(漢字) 🚯             |                   | 丸林                                               |                       |   | ·<br>月<br>★ |
|            | ✿ 名(漢字) 0             |                   | 敬子                                               |                       |   | ġ           |
|            | 🌣 姓(カナ) 🟮             |                   | マルパヤシ                                            |                       |   |             |
|            | 💠 名(カナ) 🚯             |                   | / र्न⊐                                           |                       |   | • 1         |
|            | 🌣 在住国 🕚               | ø)                | Japan ¢                                          |                       | N | ~~<br>~~    |
|            | ✿ 国籍 0                | Ø\$               | Japan ¢                                          |                       |   | *`          |
|            | ✿ 所属機関 ❶              | ø\$               | 物質・材料研究機構                                        |                       | L | よ           |
|            | ✿ 部署名 3               |                   | データ共用化推進室                                        |                       |   |             |
|            | 🜣 ORCID 🚯             |                   |                                                  |                       |   |             |
|            | 💠 e-Rad研究者番号 🕚        |                   |                                                  |                       |   |             |
|            | 🏟 researchmapリンク識別子 🕚 |                   |                                                  |                       |   |             |
| 16882      | 5.                    |                   | 日保存する                                            |                       |   |             |

10

**ARIM Japan** 

- 、プロフィール情報の入力画面が表示される
- . 必要な項目について、修正を行う
- 5.「保存する」をクリックする

・表示名は、氏名を入力 漢字表記か英語表記で入力 漢字表記:山田太郎 英語表記:YAMADA, Taro

・漢字やカナについても出来る限り入力 ※お問い合わせをさせていただくために必要と なりますので、ご記入をお願いいたします

### DICEアカウントのパスワードリセット及びパスワード変更方法

- 5.DICEアカウントのパスワードリセット [1/2]
- 1. パスワードリセットサイト(<u>https://diceidm.nims.go.jp/csp/pwreset/</u>)にアクセスする。
- 2. DICEアカウントに登録しているメールアドレスを入力し、「メール送信」をクリックする。

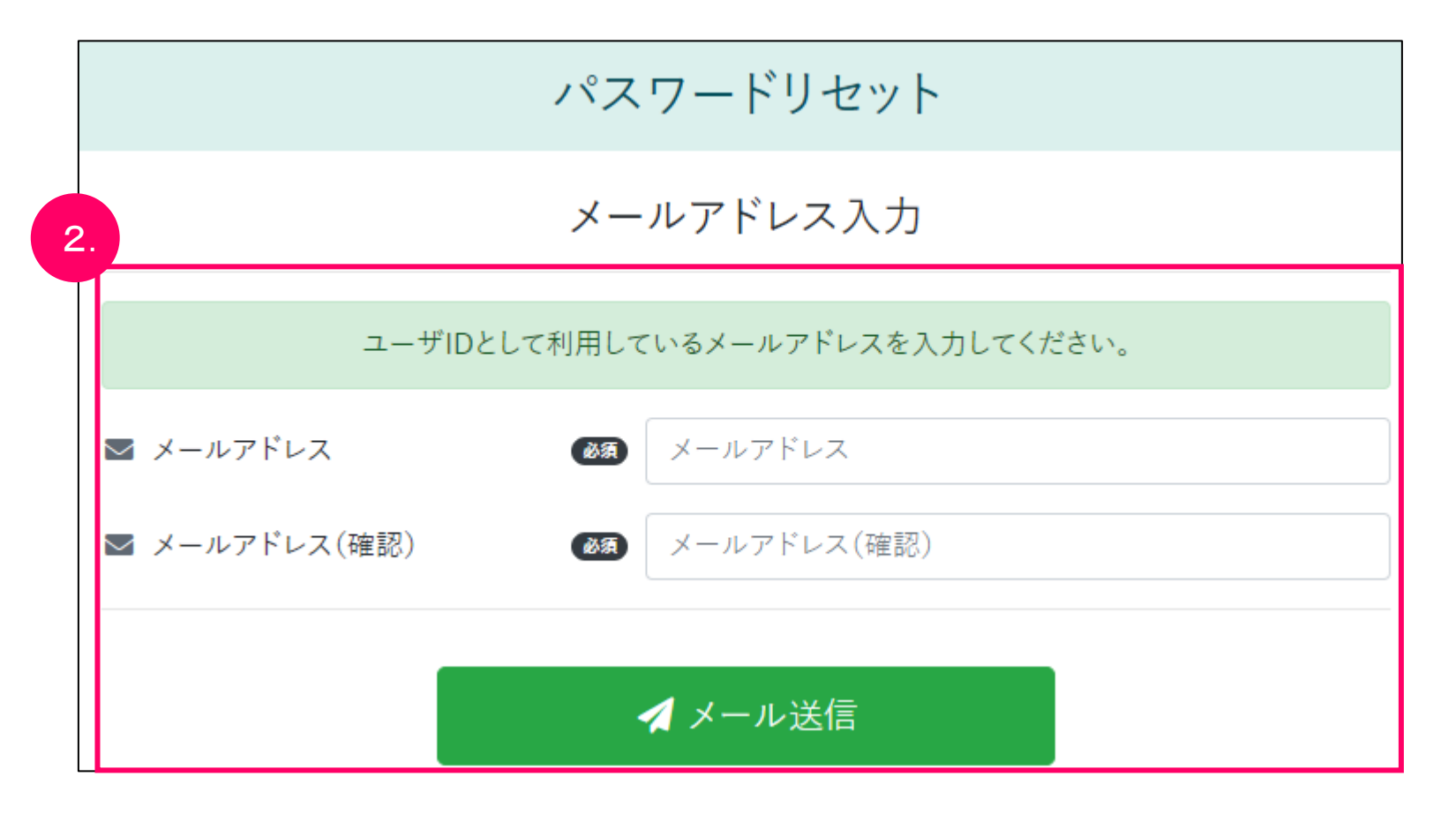

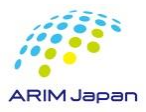

#### DICEアカウントのパスワードリセット及びパスワード変更方法

- 5.DICEアカウントのパスワードリセット [2/2]
- 3. パスワード再設定画面が開く。
- 4. 入力したメールアドレス宛に、認証コードが送信される。
- 5. パスワード再設定画面で、認証コード、(再設定する)パスワード、パスワードの確認にもう一度同

じパスワードを入力し、「更新する」ボタンをクリックする。

| DICE | nims)                                      |                                                     |  |
|------|--------------------------------------------|-----------------------------------------------------|--|
|      |                                            | パスワードリセット                                           |  |
|      |                                            | パスワード再設定                                            |  |
|      | メール                                        | νアドレスに送信された認証コードを入力してください<br>新しく設定するパスワードを入力してください。 |  |
|      | ☑ メールアドレス                                  | tsukuba2@nims.go.jp                                 |  |
| 5.   | ♥ 認証コード                                    | ●●● 認証コード (6桁)                                      |  |
|      | ·<br>· · · · · · · · · · · · · · · · · · · | 5小文字、英大文字、数字、記号の 4種を使用必須、8文字以上                      |  |
|      | ₽ パスワード                                    | (2) パスワード                                           |  |
|      | ✔ パスワードの確認                                 | Ø2 パスワード                                            |  |
|      |                                            | € 更新する                                              |  |

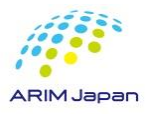

### DICEアカウントのパスワードリセット及びパスワード変更方法

#### ■ 5.DICEアカウントのパスワードの変更

- 1. DICE利用者ポータル(<u>https://diceidm.nims.go.jp/csp/csp-user-portal/</u>)にアクセスする。
- 2. DICEアカウントでサインインする。
- 3. 「パスワード」をクリックする。
- 4. 「現在のパスワード」、「新しいパスワード」、「新しいパスワードの確認」にそれぞれ入力し、「保存する」をクリックする。
- 5. 「パスワードの更新が完了しました。」と表示され、パスワードの変更(設定)が完了する。

| アプリケーション プロフィ・  | ール パスワード 多要素認証 退会手続き   | アプリケーション プロフィ・ | ール パスワード 多要素認証 退会手続き |
|-----------------|------------------------|----------------|----------------------|
| ▶ 現在のパスワード 🚯    | 現在のパスワード               | パスワ            | ードの更新が完了しました。        |
|                 |                        | ▶ 現在のパスワード 🜖   | 現在のパスワード             |
| 英小文字、英大文号       | 『、数字、記号の 4種を使用必須、8文字以上 |                |                      |
| 🎤 新しいパスワード 🚯    | 新しいパスワード               |                | 子、                   |
| ▲ 新しいパフロードの短辺 🚯 | 辛口 いパフロード              | ▶ 新しいパスワード 🕄   | 新しいパスワード             |
|                 | 新しいパスソートの姫郎            |                | 新しいパスワード             |
|                 |                        |                |                      |